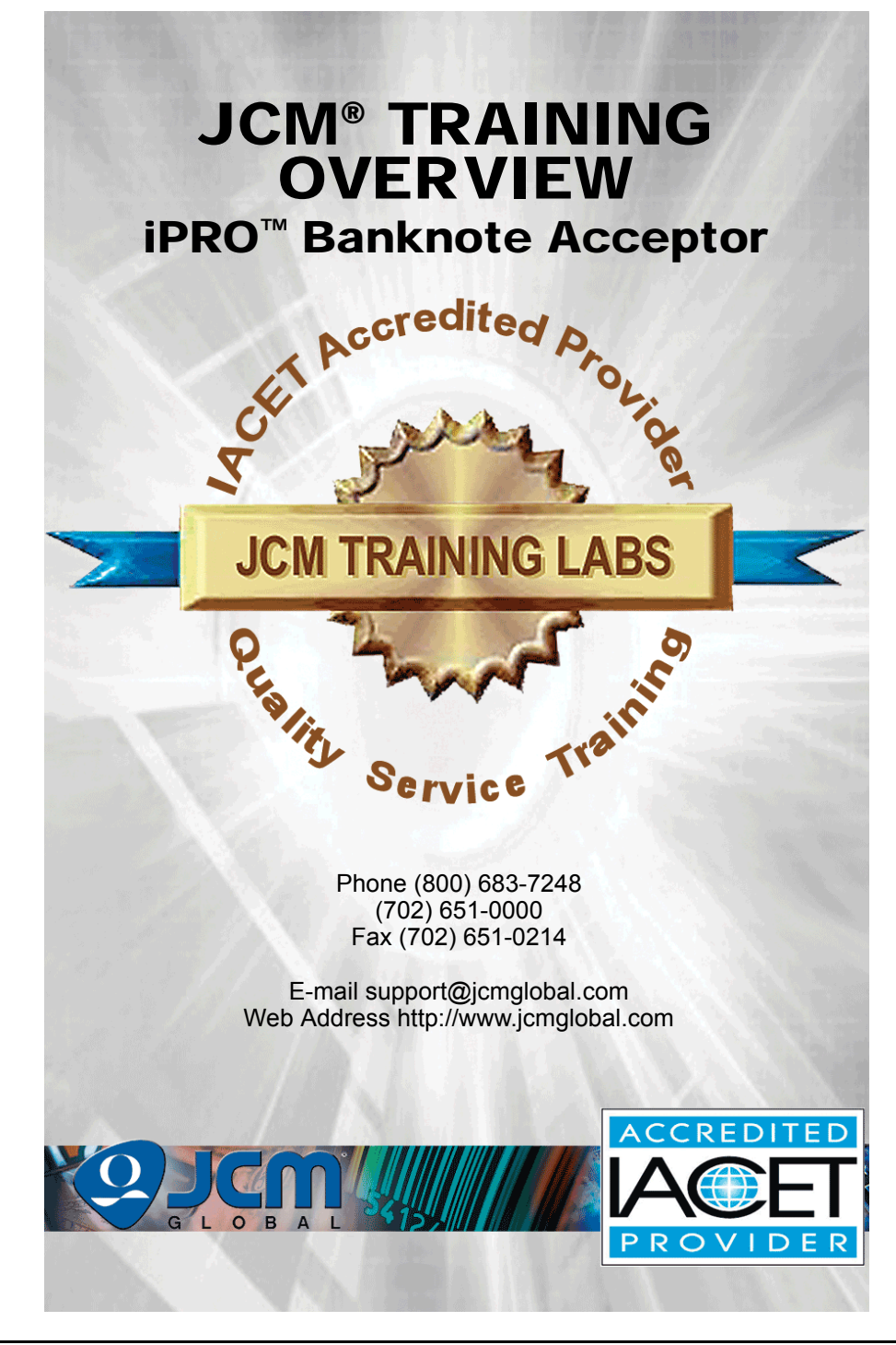

# **iPRO<sup>™</sup> Banknote Acceptor** Table of Contents

|                                            | Page     |
|--------------------------------------------|----------|
| Overview                                   |          |
| iPRO Unit                                  | 3        |
| Component Locations                        | 4        |
| Component Names                            | 4        |
| DIP Switch Settings                        | 5        |
| CPU Switch Configurations                  | 5        |
| CPU Board Switch Configurations            | 6        |
| Cleaning Procedures                        | 7        |
| Sensor and Roller Cleaning Procedure       | 7        |
| JCM Tool Suite                             |          |
| Software Download Procedures               | 9        |
| Calibration                                | 10       |
| Using the Calibration Program              | 10       |
| Validation Sensor Calibration              |          |
| Positioning Sensor Calibration             |          |
| Performance Testing Procedures             | 13       |
| Performance Testing                        | 13       |
| Available Tests                            | 13       |
| Acceptance Tests                           | 14       |
| Device Function Test                       |          |
| Motor Test and Motor Speed Test            |          |
| DIP Switch Test                            | 10<br>19 |
| iPRO Troubleshooting Guide and Error Codes | 20       |
| Startup Error Codes                        | 21       |
| ICB LED Error Codes                        |          |
| Operational Error Codes                    |          |
| iPRO Barcode/Ticketing Error Codes         | 23       |
| Reject Error Codes                         | 24       |
| Calibration Program Error Codes            |          |
| Validation Sensor Error Codes              |          |
| Rarcode Sensor Error Codes                 | ∠1<br>27 |
| iPRO Maintenance Equipment                 | 28       |
| Maintenance Equipment Parts List           | 20       |
| Muntenance Equipment r and Elot            |          |

# **OVERVIEW**

#### This training course addresses the following JCM iPRO<sup>™</sup> device versions: **Table 1** iPRO Versions

| Device   | Version Difference                                               |  |  |
|----------|------------------------------------------------------------------|--|--|
| iPRO-100 | Banknote Centering Type - 85mm for Worldwide Banknote Acceptance |  |  |
| iPRO-101 | Fixed Banknote Path Type - 66mm for U.S. Currency                |  |  |

#### **IPRO UNIT**

Figure 1 illustrates a typical iPRO Banknote Acceptor Unit.

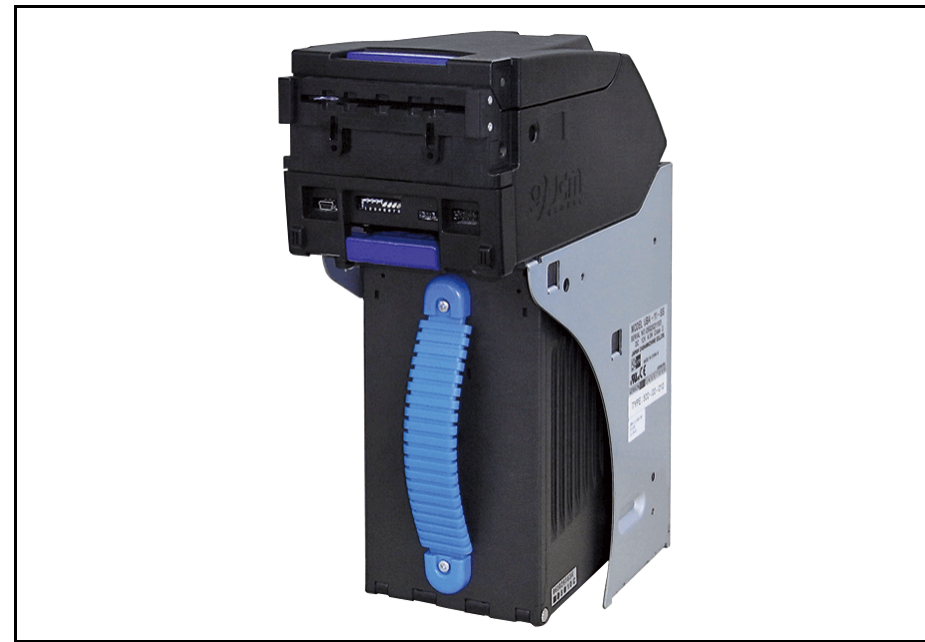

Figure 1 Typical iPRO Unit

# **Lecture Notes**

Part No. 960-000172R\_Rev. 3

# COMPONENT LOCATIONS

#### **COMPONENT NAMES**

Figure 2 illustrates the iPRO Component Names and Locations.

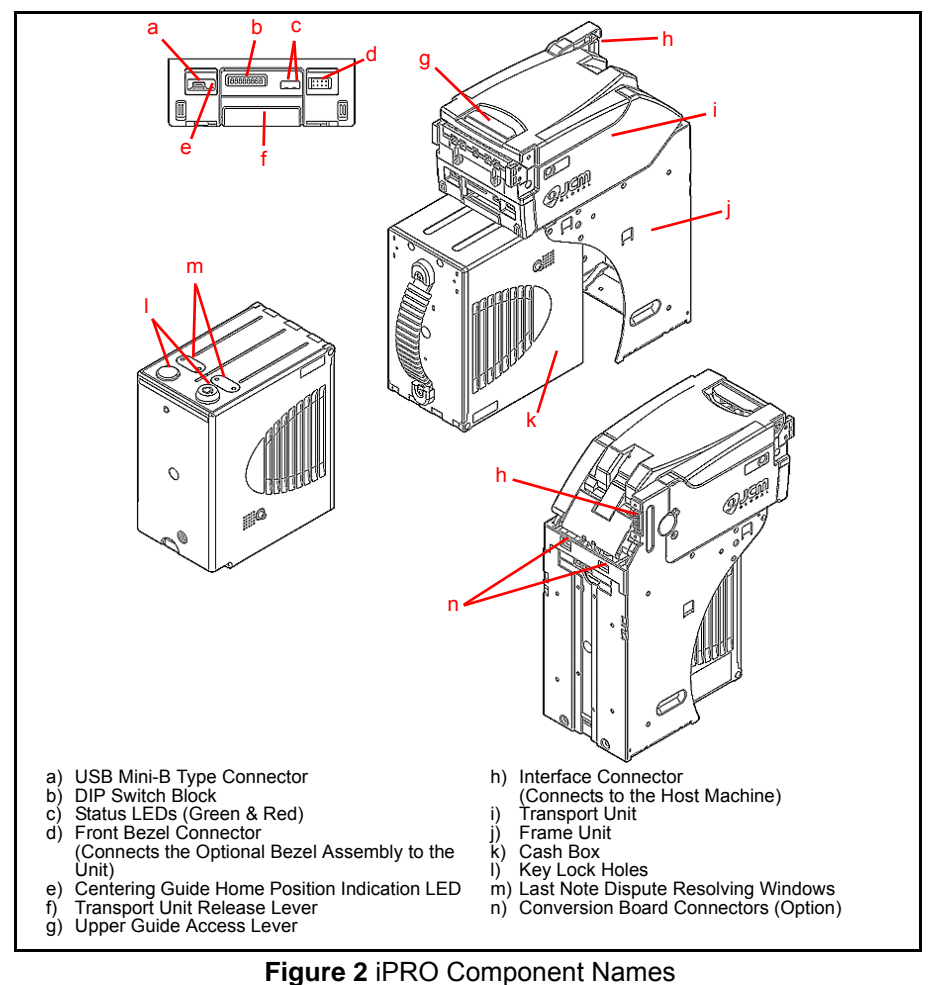

# **Lecture Notes**

Part No. 960-000172R\_Rev. 3

# **DIP SWITCH SETTINGS**

Table 2 lists the default DIP Switch configuration for the iPRO Front Panel DIP Switch Block.

Table 2 iPRO Vend Denomination Setting Switches

| ON<br>OFF 1 2 3 4 5 6 7 8 |                |               |  |  |
|---------------------------|----------------|---------------|--|--|
| Switch No.                | Switch ON      | Switch OFF    |  |  |
| 1                         | VEND 1 INHIBIT | VEND 1 ACCEPT |  |  |
| 2                         | VEND 2 INHIBIT | VEND 2 ACCEPT |  |  |
| 3                         | VEND 3 INHIBIT | VEND 3 ACCEPT |  |  |
| 4                         | VEND 4 INHIBIT | VEND 4 ACCEPT |  |  |
| 5                         | VEND 5 INHIBIT | VEND 5 ACCEPT |  |  |
| 6                         | VEND 6 INHIBIT | VEND 6 ACCEPT |  |  |
| 7                         | VEND 7 INHIBIT | VEND 7 ACCEPT |  |  |
| 8                         | N/A*           | OFF (Fixed)   |  |  |

\* Not Applicable (N/A). Never Switched to ON.

# **CPU SWITCH CONFIGURATIONS**

The CPU Board features four (4) DIP Switches located on the Circuit Board as shown in Figure 3.

NOTE: DIP Switch settings may vary, based on the Software Version and the location where the iPRO Unit is installed.

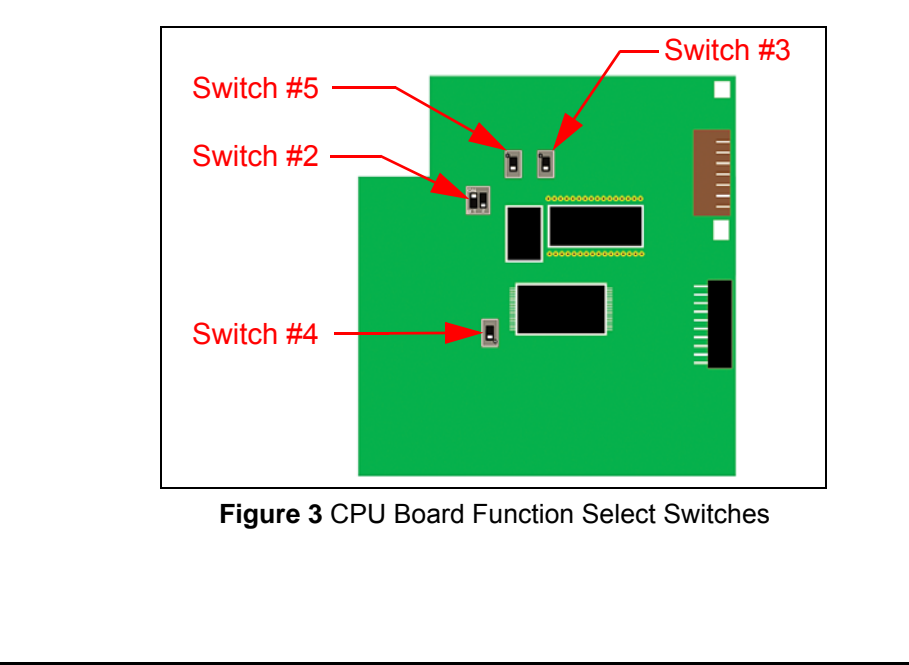

# **CPU BOARD SWITCH CONFIGURATIONS**

The CPU Board Switch configuration settings are used to specify either an RS232C, Photo-Coupler, or cc-Talk configuration selection. The Switches are also used to enable or disable ICB<sup>®</sup> and the iPRO-RC<sup>™</sup> Recycler Unit. These settings are shown below in Table 3 and Table 4, respectively.

Table 3 CPU Board Switch Configurations

| Switch 5 | Switch 3 | Signal Name             |
|----------|----------|-------------------------|
|          | •        | RS232C                  |
|          |          | Photo-Coupler Isolation |
|          |          | cc-Talk                 |
|          |          | Reserved                |

Table 4 ICB/RC Selection Switch Configuration

| Switch 2  | Switch 4 | Signal Name                                                                                |
|-----------|----------|--------------------------------------------------------------------------------------------|
| ON<br>1 2 | ■.       | iPRO Unit without an RC Unit<br>(When the ICB Expansion<br>Circuit Board is installed)     |
| ON<br>1 2 | ■.       | iPRO Unit without an RC Unit<br>(When the ICB Expansion Circuit<br>Board is NOT installed) |
| ON<br>1 2 |          | iPRO Unit using an RC Unit                                                                 |

# **Lecture Notes**

# **CLEANING PROCEDURES**

To clean the iPRO Unit, gently wipe the Sensors and Rollers clean using a dry, lint-free Micro-fiber Cloth.

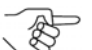

, NOTE: DO NOT use Alcohol, solvents, citrus-based products or scouring agents. These items may cause damage to the Validation Section Sensors and Rollers.

#### SENSOR AND ROLLER CLEANING PROCEDURE

- 1. Turn the iPRO Unit and Host Machine's Power Supplies OFF.
- 2. Open the iPRO Unit's Upper Guide.
- 3. Clean the Lens of each Sensor. Refer to Figure 4 (a-n) for iPRO Sensor Locations, and Table 5 for each Sensor's cleaning method.

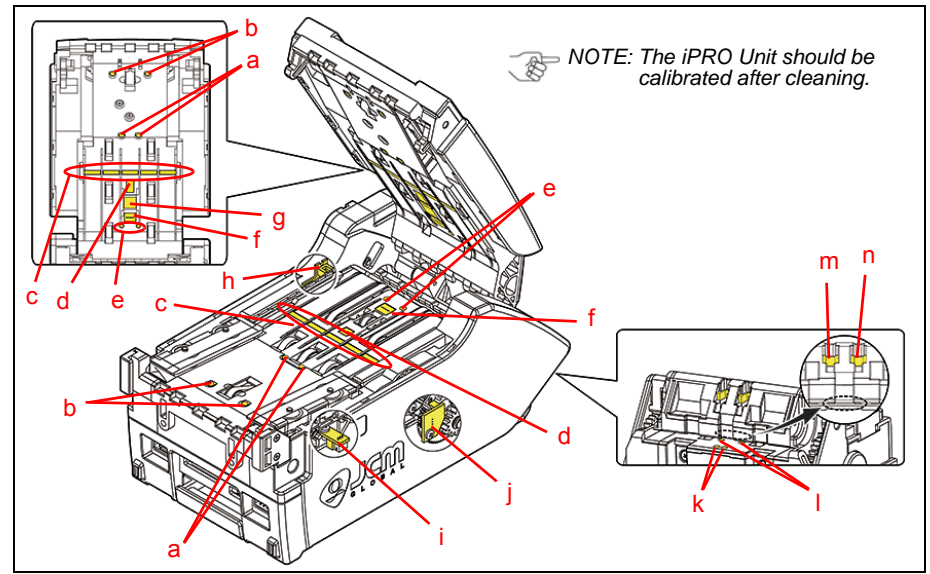

#### Figure 4 iPRO Sensor Locations Table 5 iPRO Sensor Cleaning Methods

| Label | Sensor Description                   | Cleaning Method                |
|-------|--------------------------------------|--------------------------------|
| а     | Centering Guide Timing Sensor        |                                |
| b     | Entrance Sensor                      |                                |
| С     | Line Sensor                          |                                |
| d     | UV Sensor                            |                                |
| е     | Anti-Pullback Entrance Sensor        |                                |
| f     | Barcode Sensor                       |                                |
| g     | Magnetic Sensor                      | Wipe clean using a clean, dry, |
| h     | Transport Motor Sensor               | clean using compressed air.    |
| i     | Centering Guide Home Position Sensor |                                |
| j     | Stacker Motor Encoder                |                                |
| k     | Exit Sensor 1                        | 1                              |
|       | Exit Sensor 2                        | 1                              |
| m     | Cash Box Sensor                      | 1                              |
| n     | Stacker Home Position Sensor         | 1                              |

# JCM TOOL SUITE

Figure 5 illustrates the JCM Tool Suite Standard Edition's Main Screen.

| JCM Tool Suite Stand | ard Edition                               |
|----------------------|-------------------------------------------|
| File Help            |                                           |
| Device Information   |                                           |
| Communication Status | Connected                                 |
| Device Type          | iPRO                                      |
| BOOT ROM Version     | B05                                       |
| Flash ROM Status     | ок                                        |
| Serial Number        | 1207005211                                |
| Flash ROM Version    | U(USA)100-SH2-RC ID003-05 V140-05 25JUL12 |
| Flash ROM CRC16      | 0x0E97                                    |
| Protocol ID          | 003                                       |
| Service Mode         | <b></b>                                   |
|                      |                                           |

Figure 5 JCM Tool Suite Main Screen

The JCM Tool Suite Standard Edition supports the following operational modes and User-selectable Functions, under the "Service Mode" drop-down Menu:

The Service Mode Functions available on the JCM Tool Suite are:

- Normal Mode or Operational Mode (all DIP Switches = OFF):
  - Download
  - Statistics
  - Utility.

• Test Mode (DIP Switch No 8 = ON):

- Download
- Statistics
- Sensor Adjustment
- Performance Test
- Utility.

NOTE: All Diagnostics Tests can be performed by specifying various DIP Switch settings. For more information on setting the DIP Switches for testing, refer to Section 6 of the iPRO<sup>™</sup> Operation and Maintenance Manual (P/N 960-000162R {EDP #208082}).

Use a Standard USB Type-A to Mini-B Cable between the PC and the iPRO. Apply power to the iPRO, and open the JCM Tool Suite Application as shown in Figure 5.

# SOFTWARE DOWNLOAD PROCEDURES

To download the latest Software Version into the iPRO Unit:

1. Click on the "Service Mode" pull-down Menu, and Click-select "Download" from the Menu. The JCM Downloader Suite display will appear (Figure 6).

| bĘ | JCM Downloader Suite Edition Version 1.07      File(f) Option(0) Help(H)      Host     Imation/Technical Information/PRO/PRO/Download/gp100-101_16012_d003.usa     Browse     CRC 9716      CRC 9716      Device     Device     Device     Download Success. Reset Done. Waiting for USB Cable Disconnection.      Reset     Auto | _a |
|----|----------------------------------------------------------------------------------------------------|----|
|----|----------------------------------------------------------------------------------------------------|----|

Figure 6 JCM Downloader Suite Display

- 2. Click on the "Browse" Browse Screen Button and select the file to be downloaded, then click on the "Open" Open Screen Button on the Window that appears.
  - The JCM Downloader Suite Edition display will reappear. Click on the "Download" Download Screen Button to begin the downloading process.

NOTE: A Blue Barograph will display the download progression. Additionally, the iPRO Unit's Front Panel-mounted Red and Green LEDs will flash in an alternating pattern during the download process. When downloading is complete, the Download Success, Reset Done, Waiting for USB Cable Disconnection Message is displayed (Figure 6 a).

- 3. Verify that the Host CRC (Cyclic Redundancy Check) and the Device CRC Checksum values are identical, as indicated by Figure 6b.
- 4. Disconnect the USB Type-A to Mini-B Cable used for Downloading, and remove power from the iPRO Unit.

This completes the Software Download Procedure.

**B** 

NOTE: If the iPRO Software becomes corrupted, or if it is not installed (e.g., when changing the CPU Circuit Board), set forced Download Mode by turning DIP Switches #6, #7 and #8 to ON (located on the Front Panel of the iPRO Unit). Then follow the Software Downloading Procedure.

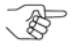

NOTE: Current Software is a combination package for both the iPRO 100 and iPRO 101. DIP Switch No. 5 (located on the Upper Sensor Board) is used to select the proper Unit. For iPRO 101, set Switch No. 5 to ON; for iPRO 100, set Switch No. 5 to OFF.

# CALIBRATION

Calibration of the iPRO unit needs to be performed when the following conditions occur:

- When removing and replacing the CPU Circuit Board in the iPRO Unit
- When removing or replacing the iPRO Unit's Upper Sensor Circuit Board
- When removing or replacing ANY sensor in the iPRO Unit
- After cleaning dirt and debris that may adhere to the iPRO Unit's sensors
- Whenever the Banknote Acceptance rate is drastically degraded.

# NOTE: Reference Papers are specified for use when calibrating the iPRO-100 and iPRO-101. Refer to Table 19 on page 29 for the correct reference paper to use.

#### USING THE CALIBRATION PROGRAM

This section describes how to use the Calibration Program to perform the following functions:

- Validation Sensor Calibration
- · Positioning Sensor Calibration. NOTE: Calibration Procedures can be performed individually.

## VALIDATION SENSOR CALIBRATION

To perform the iPRO Validation Sensor Calibration procedure:

- 1. Make sure the iPRO Unit is disconnected from its power source.
- 2. Set DIP Switch No. 8 on the iPRO Unit's DIP Switch block to ON (Up position).
- 3. Restore power to the iPRO Unit.

NOTE: The iPRO Unit's Front Panel-mounted Red and Green LEDs will both be lit solid simultaneously.

- 4. Connect a USB Type-A to Mini-B cable between your PC's USB port and the USB port located on the iPRO Unit's front side.
- 5. Launch the "JCM Tool Suite Standard Edition" software application.
- 6. Click on the "Service Mode" drop-down menu, and select the "Sensor Adjustment" menu option.

→ NOTE: The iPRO Calibration Tool Application will display the iPRO Calibration Tool Screen shown in Figure 7.

# **Lecture Notes**

|   | Select the desired Sensor Name Button and Start Screen Button.                                                                                       | then Mouse-Click on Calibration                                                               | - b |
|---|----------------------------------------------------------------------------------------------------|-----------------------------------------------------------------------------------------------|-----|
|   | Start<br>Validation Sensor<br>1: Validation Sensor (D/A)<br>2: Validation Sensor (With Paper)<br>3: BAR Sensor (With Paper)                          | Serial No. =>           C Positioning Sensor           1: Positioning Sensor           2:Save |     |
| a | 4: UV (Reflection) Sensor (with Paper)<br>5: UV (Transmissive) Sensor (with Paper)<br>6: Validation Sensor<br>7: UV (Transmissive) Sensor<br>8: Save |                                                                                               |     |

Figure 7 iPRO Calibration Tool

- 7. Verify that NO Reference Paper is present in the iPRO Unit's Transport Path.
- 8. Confirm that the Upper Guide is firmly closed.
- 9. Select the "<u>V</u>alidation Sensor" Radio Button () (Figure 7 a).
- 10.Select "<u>S</u>tart" <u>S</u>tart (Figure 7 b).
- 11. Select "Calibration Start" to begin the iPRO Validation Sensor Calibration
- 12.Follow all on-screen prompts to complete the iPRO Validation Sensor Calibration.
- 13.Click on the "OK" OK Screen Button in the *Calibration Completed* pop-up dialogue box once the calibration is completed.

# Lecture Notes

#### **POSITIONING SENSOR CALIBRATION**

To perform the iPRO Positioning Sensor Calibration procedure:

- 1. Verify that DIP Switch No. 8 (located on the iPRO Unit's Front Panel DIP Switch Block) is set to ON (Up position).
- 2. Make sure that a USB Type-A to Mini-B Cable is securely connected between your PC and the USB Port located on the iPRO Unit's Front Panel.
- 3. Launch the "**JCM Tool Suite Standard Edition**" Software application, if it is not already running. The display will appear as shown in Figure 5.
- 4. Click on the "Service Mode" drop-down Menu, and select "Sensor Adjustment". *NOTE: The iPRO Calibration Tool Application will display the* **iPRO Calibration Tool [Suite Edition]** *Screen shown in Figure 8.*
- 5. Click the "Positioning Sensor" Radio Button (Figure 8 a).
- 6. Click the "Start" Screen Button (Figure 8 b).

NOTE: The message 1) Positioning Sensor Calibration Preparation will appear in the top row of the iPRO CalibrationTool [Suite Edition] Screen's Text Field.

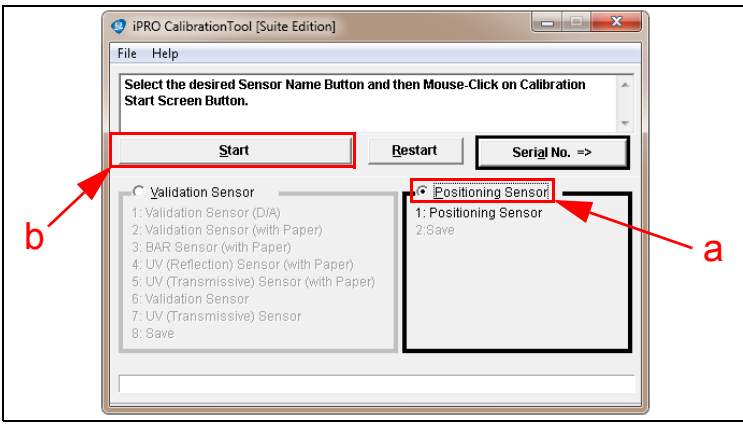

Figure 8 Positioning Sensor Selection

7. Click "Calibration Start" to begin the Positioning Sensor Calibration Procedure.

NOTE: During the Calibration Procedure, a Green Barograph will display the Test's progress. Calibration values are saved, and the following message will be displayed in a pop-up Dialogue Box: Calibration Completed.

8. Click on the "OK" K Screen Button to end the iPRO Positioning Sensor Calibration Procedure.

# **Lecture Notes**

# PERFORMANCE TESTING PROCEDURES

#### **PERFORMANCE TESTING**

#### Available Tests

- Operational Tests (Acceptance Tests)
- Device Function Test
- Motor Test
- Motor Speed Test

To perform any of these tests, proceed as follows:

- 1. Make sure the iPRO Unit is disconnected from its power source.
- 2. Set DIP switch No. 8 on the iPRO Unit's DIP switch block to the ON (Up) position.
- 3. Restore power to the iPRO Unit.
- 4. Connect a USB Type-A to Mini-B cable between your PC's USB port and the USB port located on the iPRO Unit's front side.
- 5. Launch the "JCM Tool Suite Standard Edition" software application.
- 6. Click on the "Service Mode" drop-down menu, and select the "Performance Test" menu option (Figure 9 a).

NOTE: The iPRO Performance Tool Version x.xx screen (Figure 9) appears. (Product version number may vary.)

NOTE: Refer to Pages 14 through 19 for Acceptance Tests, Device Function Test, Motor Test, Motor Speed Test, Sensor Test and DIP Switch Test procedures.

| Operation Test                                                      | Motor Speed Test                                         |
|---------------------------------------------------------------------|----------------------------------------------------------|
| Velidete Steeling                                                   | Motor Speed reat                                         |
| Validate NO Stacking                                                | Start                                                    |
| NO Validate Stacking                                                |                                                          |
| NO Validate NO Stacking                                             | mm/s                                                     |
| Accent Palact                                                       | -                                                        |
| Aning                                                               | -                                                        |
| Stacking Test<br>Centering Test<br>Solenoid Test<br>PD Test<br>Stop | Transmite FVVD<br>Transmite REV<br>Stacking FVVD<br>Stop |
|                                                                     |                                                          |
| Figure 9 Perfo                                                      | rmance Test Screen                                       |

#### Acceptance Tests

To perform each Acceptance Test:

- 1. Click on the "Performance Test" Tab.
- 2. In the "Operation Test" Section, click on the desired Test Screen Button to begin the test.

NOTE: For a complete list of Acceptance Test descriptions, refer to Table 6 on page 15. Test information appears in Red at the bottom of the Performance Test Tab Screen as each Test is running.

- 3. To start the Test, insert a Banknote into the iPRO Unit.
- 4. Confirm the Banknote's value using either of the following methods:
  - **LED Flash Count** The LED will flash for each detected denomination value. Count the number of LED Flashes, then refer to Table 6 on page 15 for a list of the Denomination Flash Codes.
  - Denomination Update Click on the "Denomination" Tab (Figure 10 a) to view the Denomination Screen, then click the "Update" Update (Figure 10 b) Screen Button to confirm the value of the Banknote that was inserted into the iPRO Unit.

For example, by inserting a \$100.00 Banknote into the iPRO Unit and clicking

"Update" Update , the *Denomi:* field (Figure 10 c) displays the value of the Banknote instead of the "XX" Value shown in Figure 10c. By inserting a Ticket and clicking "Update," the *Denomi:* field displays a Zero ("0") Value.

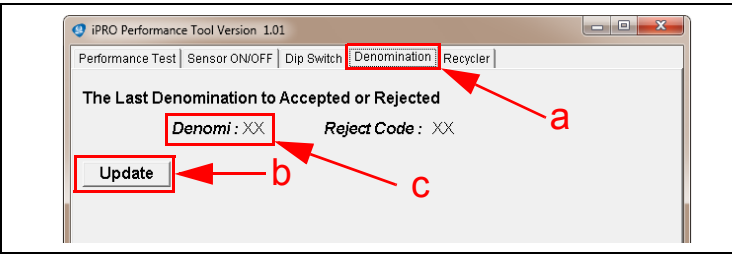

#### Figure 10 Denomination Tab Selection 2

NOTE: To conduct additional Performance Tests:

- a. Close all screens on the PC desktop
- b. Disconnect the iPRO unit from its power source
- c. Reconnect power to the iPRO Unit
- d. Resume performing additional Operational Tests, as needed.

# Lecture Notes

| Table 6 Operation Test Items                                            |                                                                                               |                                                                |                 |                         |                                                                       |                         |
|-------------------------------------------------------------------------|-----------------------------------------------------------------------------------------------|----------------------------------------------------------------|-----------------|-------------------------|-----------------------------------------------------------------------|-------------------------|
|                                                                         |                                                                                               |                                                                |                 | I                       | ED                                                                    |                         |
| Test Item                                                               | PC Screen Test Purpose                                                                        |                                                                | Stand-by        | Normal<br>Operation     | After<br>Banknote<br>Insertion*                                       | Abnormal<br>Indication† |
| Banknote                                                                | Validate                                                                                      | te Tests the iPRO with a Cash Box and                          | Red Lit         | Extinguished            | Red/Green<br>Flash<br>\$1 = 1 time<br>\$5 = 2 times                   | Red<br>Flashes          |
| Cash Box‡                                                               | Stacking                                                                                      | Acceptance Rate                                                | Green Lit       | (Out)                   |                                                                       | Green<br>Flashes        |
| Banknote<br>Acceptance                                                  | Validate                                                                                      | Tests the iPRO without a Cash Box                              | Red Lit         | Extinguished            | \$10 = 3 times<br>\$20 = 4 times<br>\$50 = 5 times<br>\$100 = 6 times | Red<br>Flashes          |
| without<br>Cash Box**                                                   | Stacking                                                                                      | and Acceptance Rate                                            | Green Lit (Ŏut) | (Õut)                   |                                                                       | Green<br>Flashes        |
| Banknote<br>Acceptance with<br>Cash Box <sup>‡</sup><br>(No Validation) | Tests the iPRO with a Cash Box (No                                                            | Red Lit                                                        | Extinguished    | Red Flashes<br>(1 time) | Red<br>Flashes                                                        |                         |
|                                                                         | Stacking                                                                                      | Validation)                                                    | Green Lit       | (Out)                   | Green Flashes<br>(1 time)                                             | Green<br>Flashes        |
| Banknote<br>Acceptance                                                  | Banknote<br>Acceptance<br>without<br>Cash Box*<br>(No Validate)<br>No-Validate<br>No-Stacking | Tests the iPRO without a Cash Box<br>(No Validation) Green Lit | Red Lit         | Extinguished<br>(Out)   | Red Flashes<br>(1 time)                                               | Red<br>Flashes          |
| Cash Box <sup>**</sup><br>(No Validation)                               |                                                                                               |                                                                | Green Lit       |                         | Green Flashes<br>(1 time)                                             | Green<br>Flashes        |
| Banknote Accept<br>Reject <sup>‡</sup> Reject                           | cept Tests a Banknote's Reject                                                                | Red Lit                                                        | Extinguished    | Green                   | Red<br>Flashes                                                        |                         |
|                                                                         | Reject                                                                                        | when Off-Line                                                  | Green Lit       | (Out)                   | (9 times)                                                             | Green<br>Flashes        |
| Aging <sup>++</sup>                                                     | Aging                                                                                         | Tests each moving part and Sensor through aging movements      | Red Lit         | Extinguished<br>(Out)   | -                                                                     | Red<br>Flashes          |
| Aging††                                                                 | Aging                                                                                         | Tests each moving part and Sensor through aging movements      | Green Lit       | Extinguished<br>(Out)   | -                                                                     | Red<br>Flashes          |

The LED flashes each time for the denominations and keeps flashing till next insertion.

† Refer to Table 10 iPRO Startup Error Codes, Table 11 ICB Error Codes, Table 12 iPRO Operational Error Codes, Table 13 iPRO Barcode/Ticketing Error Codes, or Table 14 iPRO Reject Error Codes when an error occurs.

This test is available when the Cash Box is correctly in place. ‡

\*\* This test is available when the Cash Box is NOT seated in place.

††When one (1) cycle has completed, the next cycle will begin after approximately 30 seconds.

## **Lecture Notes**

Part No. 960-000172R\_Rev. 3

#### **Device Function Test**

To perform the Device Function Test:

- 1. Click on the "Performance Test" Tab.
- 2. In the "Device Function Test" Section, Click on the desired Test Screen Button to begin the Test.
- 3. Verify that the LEDs are lit as shown in Table 7 during the selected Test.

4. Click on the related Device Function Test "Stop" Stop Screen Button to end the test.

| Test Item PC Screen Test Purnose |                                             |                                | LED       |                                                                                                    |  |
|----------------------------------|---------------------------------------------|--------------------------------|-----------|----------------------------------------------------------------------------------------------------|--|
| Test item                        |                                             |                                | Stand-by  | Performing Normally                                                                                                    |  |
| Stacking Movement*               | Tests the Stacker P                         | Tests the Stacker Pusher       | Red Lit   | Extinguish (Out)                                                                                                    |  |
|                                  | oldoking rest                               | movement.                      | Green Lit |                                                                                                    |  |
| Centering Mechanism              | Centering Test the Ce<br>Mechanic<br>moveme | Tests the Centering            | Red Lit   | When the Centering Mechanism positions at<br>its Home Position, the LED is lit a steady<br>Green Color.<br>If the Centering Mechanism positions at any<br>other location, the LED is extinguished. |  |
| Movement†                        |                                             | movement.                      | Green Lit |                                                                                                    |  |
| Solonoid Movementt               | Solenoid Test                               | Tests the Solenoid's movement. | Red Lit   | When the Solenoid positions at its Home<br>Position, the LED is lit a steady Green Color.                                                                                                    |  |
|                                  |                                             |                                | Green Lit | If the Solenoid positions at any other location, the LED is extinguished.                                                                                                    |  |
| Pull-Back Unit                   | Tes:                                        | Tests the Pull-Back            | Red Lit   | When the Pull-Back Unit positions at its Home<br>Position, the LED is lit a steady Green Color.                                                                                                    |  |
| Movement                         | Unit's movement.                            |                                | Green Lit | If the Pull-Back Unit positions at any other location, the LED is extinguished.                                                                                                    |  |

#### Table 7 Device Function Test Items

\* This test is available when the Cash Box is seated correctly.

† This test is available for only the iPRO-100 Centering Type Unit.

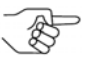

 NOTE: Error detection is not available during the Device Function Test.

# **Lecture Notes**

NOTE: The Test being performed is shown in RED below the "Stop" Screen Button.

#### Motor Test and Motor Speed Test

Three (3) Motor Test functions are available in this iPRO Unit Test. To perform each of them, proceed as follows:

- 1. Click on the "Performance Test" Tab on the iPRO Performance Tool Screen.
- 2. In the "Motor Test" Section, click on the desired Test's Screen Button to begin the Test (see Figure 11 a).

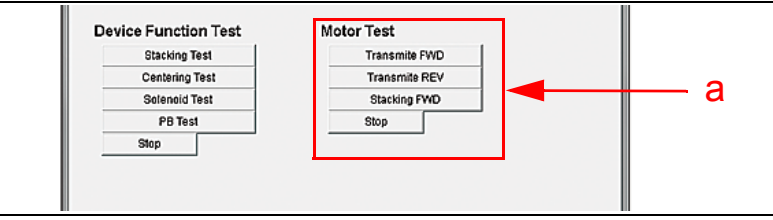

Figure 11 Motor Test Selection Screen

- Click on the "Transmite FWD" Screen Button or on the "Transmite Rev" Screen Button.
- To run a Stacker Motor Rotation Test, Click on the "Stacking FWD" Screen Button.
  - Solution → NOTE: A pop-up Dialog Box will display the following messages:

Start

1) Remove the Cash Box 2) Mouse-click on the OK Button!

- Remove the Cash Box from the Frame, and Click on the "OK" OK Screen Button.
- 3. Verify that the LEDs are lit as shown in Table 8 during the Test.
- Click on the Motor Test "Stop" Screen Button to end the Test. Stop

A reading of the Motor's speed can be obtained by clicking on the "Start"

Screen Button under the heading "Motor Speed Test."

The speed will be listed in mm/sec.

NOTE: If the Motor Speed Test is not manually stopped, the test will automatically terminate after running 8 seconds.

|                            |              |                                           | LED       |                        |                         |
|----------------------------|--------------|-------------------------------------------|-----------|------------------------|-------------------------|
| Test Item                  | PC Screen    | Test Purpose                              | Stand-by  | Performing<br>(Normal) | Abnormal<br>Indication* |
| Transport Motor            |              | Test the Transport Motor Forward Rotation | Red Lit   |                        | Pod Elashos             |
| Forward Rotation†          |              | Forward Rotation speed.                   | Green Lit | Green Lit              | Reu Flashes             |
| Transport Motor            |              | Test the Transport Motor Reverse Rotation | Red Lit   |                        |                         |
| Reverse Rotation†          |              | Reverse Rotation speed.                   | Green Lit | Reu Flashes            |                         |
| Stacker Motor Stacking EWD |              | Toot the Stack Mater Potetion movement    | Red Lit   | Extinguish             |                         |
| Rotation‡                  | Stacking FWD |                                           | Green Lit | (Out)                  | Reu Flashes             |

Table 8 Motor Test Items

Refer to Table 10 iPRO Startup Error Codes, Table 11 ICB Error Codes, Table 12 iPRO Operational Error Codes, Table 13 iPRO Barcode/Ticketing Error Codes, or Table 14 iPRO Reject Error Codes when an error occurs.

The LED flashes three times at a Red Color rate If the motor speed is too slow (less than approximately 200mm/s), and the LED flashes two times at a Red Color rate if the motor speed is too fast (more than approximately 550mm/s).

This test is available when the Cash Box is NOT seated. Remove the Cash Box before performing the Stacker Motor Rotation ± test

#### **Sensor Test**

- 1. Click on the "Sensor ON/OFF" Tab on the iPRO Performance Tool Screen.
- 2. Click on the "Start" Screen Button to begin running the test.
- 3. Verify that the "**Sensor Timer running**" Text Message (Figure 12 a) appears

next to the "Stop" screen Button (Figure 12 c).

NOTE: The Sensor Detection condition displays as ON or OFF in the **Positioning** Sensor and Validation Sensor columns (blue highlighted fields) (Figure 12 b).

4. Open the iPRO Unit's Top Cover and ensure that each Validation Sensor changes from OFF to ON when blocked (Figure 12 b).

NOTE: Not all Sensors will change state.

S

The Positioning Sensors may need to be manually activated by blocking and unblocking the Sensor.

5. Click the "Stop" Screen Button to end the "Sensor ON/OFF Test".

NOTE: The Solenoid Home Position Sensor and Centering Guide Home Position Sensor are not available on an iPRO 101 Unit.

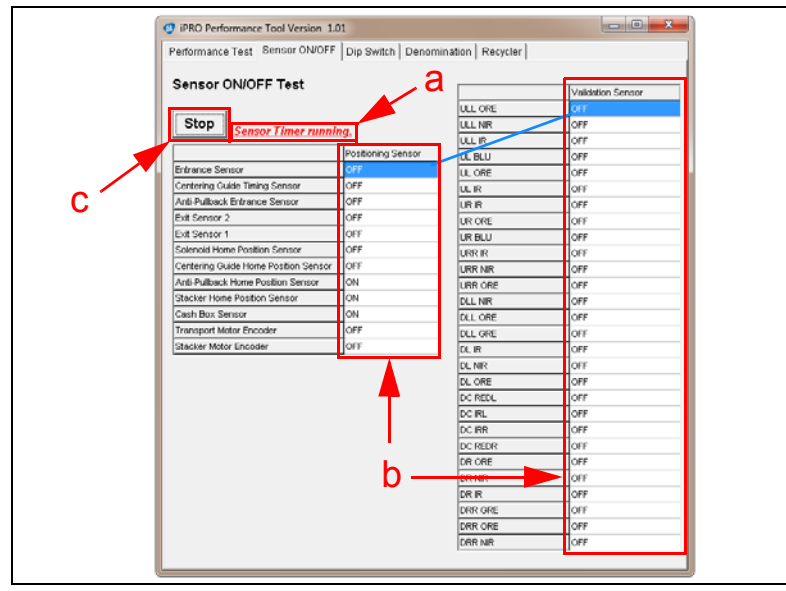

Figure 12 Sensor ON/OFF Test Selection

# Lecture Notes

#### **DIP Switch Test**

To perform the eight (8) position DIP Switch Block Test:

- 1. Locate the DIP Switch Block on the front side of the  $iPRO^{TM}$  Unit.
- Click on the "DIP Switch" Tab located in the iPRO<sup>™</sup> Performance Tool Screen as shown in Figure 13a.
- 3. Click the "**Start**" **start** Screen Button (Figure 13 b) to begin the DIP Switch Test.

NOTE: Once the test begins, DIP Switches that are ON will be identified in the fields labeled **SW 1** through **SW 8** shown in Figure 13c below.

- 4. To test each Switch, move the Switch from OFF to ON; the Screen will indicate the change in the related **SW** *x* Switch position.
- 5. Click the "Stop" Screen Button to end the DIP Switch Test.

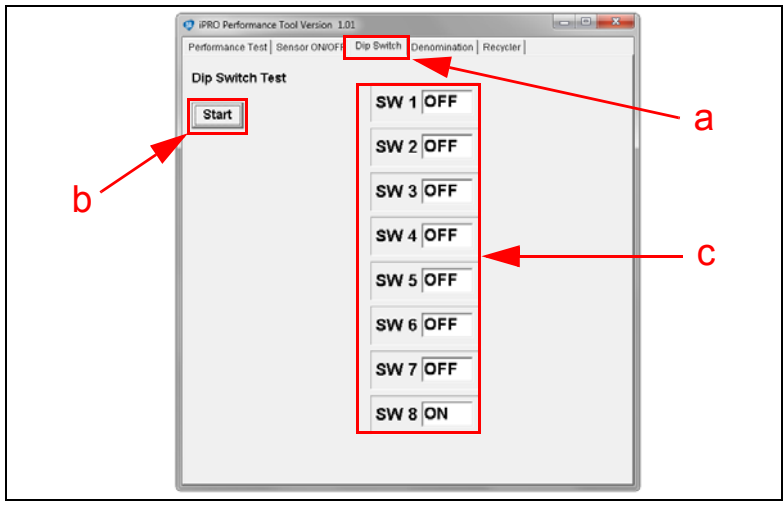

Figure 13 DIP Switch Tab Selection

# **Lecture Notes**

# IPRO TROUBLESHOOTING GUIDE AND ERROR CODES

Table 9 identifies iPRO Troubleshooting issues, probable causes and possible solutions for the iPRO Troubleshooting issues listed below.

Table 9 iPRO Troubleshooting Guide

| Issue                               | Probable Cause                                  | Causes/Solutions                                                                                                    |
|-------------------------------------|-------------------------------------------------|----------------------------------------------------------------------------------------------------|
|                                     | No external power                               | Verify 12VDC Power Supply is connected and all<br>harnesses are securely connected.                                 |
| IPRO not working                    | Corrupted software                              | Download the current software.                                                                                      |
|                                     | CPU Board Failure                               | Test and/or replace the CPU Board.                                                                                  |
|                                     | Drive Belts are dirty                           | Clean the drive belts and rollers.                                                                                  |
|                                     | Pressure Roller Spring is<br>missing or worn    | Check the roller spring tension, replace if needed.                                                                 |
| Banknote Jams                       | Foreign material in the<br>Transport Path       | Remove foreign material and clean the Transport Path                                                                |
| occurring                           | iPRO Unit is not properly<br>seated.            | Re-seat the Acceptor into the Frame, and make sure latches are secure.                                              |
|                                     | Banknote width does not<br>meet specification   | iPRO 100 Banknote is wider than 85mm or narrower than 62mm.                                                         |
|                                     | Dist/debrie on the concern/                     |                                                                                                    |
|                                     | rollers                                         | Clean the Transport Path; see Preventive Maintenance.                                                               |
| Low Banknote                        | Wrong or old software is<br>installed           | Verify that the installed software is the latest version, and that it supports the currency.                        |
| Acceptance Rate                     | Software incorrect for<br>Banknotes             | Verify that the installed software version supports the affected Banknotes.                                         |
|                                     | Calibration was not<br>completed after repair   | Re-calibrate the Sensors.                                                                                           |
| Upper Guide will<br>not open        | Centering Guides are not in<br>Home position    | Use a 2.5mm hex nut driver to open the Centering Guides; check for debris, cycle AC power to the Banknote Acceptor. |
|                                     | Incorrect software                              | Download the current software version.                                                                              |
|                                     | Incorrect DIP<br>Switch Setting                 | Enable all denomination acceptance by switching all DIP switches OFF.                                               |
| All Banknotes are<br>being rejected | Banknote Acceptance is<br>inhibited by the Host | Enable Host Banknote Acceptance.                                                                                    |
| 5 9 9                               | Upper/Lower Sensor Board<br>Failure             | Replace the Upper/Lower Sensor Boards with functioning<br>Sensor Boards.                                            |
|                                     | Unit was not calibrated after repair            | Re-calibrate the Sensors.                                                                                           |
|                                     | Foreign material or<br>Banknote                 | Open the Upper Guide and remove any debris or<br>Banknote. Clean the Transport Unit, if needed.                     |
| run                                 | Upper Guide is open.                            | Firmly close the Upper Guide.                                                                                       |
|                                     | Motor Drive Failure                             | Run the Transport Motor Test; if failure occurs, replace the Motor or CPU Board.                                    |
| Cannot enter Test                   | Incorrect DIP<br>Switch Setting                 | Set DIP Switches #1 thru #7 OFF; #8 ON.                                                                             |
| Mode                                | <b>DIP Switch Failure</b>                       | Perform a DIP Switch test to confirm operation.                                                                     |
|                                     | CPU Board Failure                               | Exchange the CPU Board with a functioning CPU board.                                                                |
| 0                                   | DIP Switch Settings<br>are incorrect.           | Set DIP Switches #3 and #5 to support the correct<br>communication settings.                                        |
| Cannot<br>communicate with          | Connectors are off or loose.                    | -                                                                                                    |
| the Host Machine                    | Damaged Connector Pins                          | Check for bent or missing pins in the Connectors.                                                                   |
|                                     | CPU Board Failure                               | Exchange the CPU Board with a functioning board.                                                                    |
|                                     | Incorrect Interface                             | Verify the correct interface with the Host Machine.                                                                 |

#### STARTUP ERROR CODES

Table 10 lists Startup Errors that can occur during initial power up of the iPRO Banknote Acceptor Unit.

| RED LED<br>Flashes | GREEN<br>LED State | Error Indication                                      | Causes/Solutions                                                                                             |
|--------------------|--------------------|-------------------------------------------------------|----------------------------------------------------------------------------------------------------|
| (1)                | ON                 | External Flash ROM<br>Boot Program ROM<br>Check Error | Boot Program is not correctly written in ROM or<br>cannot be read. Replace the CPU Board.                    |
| (2)                | ON                 | External Flash ROM<br>Boot I/F ROM Check<br>Error     | Boot Interface is not written correctly, or cannot be read. Replace the CPU board.                           |
| (3)                | ON                 | External Flash ROM<br>Main Program ROM<br>Check Error | The Main Operating Program Is not written to ROM or cannot be read. Replace the CPU Board.                   |
| (4)                | ON                 | Reserved                                              | Contact JCM if this error occurs.                                                                            |
| (5)                | ON                 | CPU Internal RAM<br>Check Error                       | RAM reading or writing was not properly<br>performed. Replace the CPU Board.                                 |
| (6)                | ON                 | External SD RAM Error                                 | External SD RAM reading or writing was not<br>properly performed. Reload software. Replace the<br>CPU Board. |
| (7)                | ON                 | External SRAM Error                                   | SRAM reading or writing was not properly<br>performed. Reload software. Replace the CPU<br>Board.            |

#### Table 10 iPRO Startup Error Codes

#### ICB LED ERROR CODES

Table 11 lists ICB LED Flash Error Codes that can occur during Startup, Causes and Solutions.

#### Table 11 ICB LED Error Codes

| RED LED<br>Flashes | GREEN<br>LED State | Error Indication            | Causes/Solutions                                                                                                    |
|--------------------|--------------------|-----------------------------|----------------------------------------------------------------------------------------------------|
| (3)                | OFF                | Incorrect ICB Setting       | ICB Function is disabled on the iPRO.                                                                                      |
| (11)               | OFF                | ICB Communications<br>Error | ICB Function is enabled on the iPRO.<br>The Cash Box ICB Module is turned OFF or<br>missing.                               |
| (12)               | OFF                | ICB Checksum Error          | ICB Data is corrupted. Initialize the Cash Box ICB<br>Module.                                                              |
| (13)               | OFF                | ICB Number Incorrect        | The iPRO Asset Number does not match the<br>Cash Box Asset Number. Install an initialized<br>Cash Box.                     |
| (14)               | OFF                | ICB Initialization Error    | The ICB Module on the Cash Box has not been<br>initialized. Place the Cash Box on the Read/Write<br>Tool to initialize it. |
| (15)               | OFF                | ICB Module Failure          | The ICB Module is not operating properly.<br>Replace the ICB Module.                                                       |

#### **OPERATIONAL ERROR CODES**

Operational Errors can occur when the iPRO Unit is available to accept Banknotes. An Operational Error automatically takes the iPRO Unit Out of Service until the error is corrected. To identify the Error, note the number of Red LED Flashes, then consult Table 12 to determine the Error, Causes and Solutions.

| RED LED<br>Flashes | GREEN<br>LED State | Error Indication                        | Causes/Solutions                                                                                                    |
|--------------------|--------------------|-----------------------------------------|----------------------------------------------------------------------------------------------------|
| (1)                | OFF                | Cash Box Full                           | A Full Cash Box was detected; replace with an<br>empty Cash Box.                                                                                                    |
| (2)                | OFF                | Pusher Mechanism<br>Home Position Error | When stacking Banknotes, the Pusher<br>Mechanism is not returning to the home position.<br>Check for jams and debris in the Cash Box;<br>replace the Pusher Mechanism.                |
| (3)                | OFF                | Banknote Jam<br>(Cash Box)              | When transporting a Banknote to the Cash Box,<br>sensors are not detecting the Banknote. Check<br>for a jammed Banknote or debris blocking the<br>Banknote.                           |
| (4)                | OFF                | Banknote Jam<br>(Transport Unit)        | When transporting a Banknote, sensors are not<br>detecting the presence of a Banknote in the<br>Transport Path. Check for a jammed Banknote or<br>debris blocking the Transport Path. |
| (5)                | OFF                | Feed Motor Speed Error                  | While initializing, Motor speed was either too fast<br>or too slow. Perform a Motor Speed Test. Check<br>for jammed belts, replace the Motor.                                         |
| (6)                | OFF                | Feed Motor Lockup                       | The Feed Motor is not moving. Check for jammed<br>material in the Transport. Replace the Feed Motor<br>and/or CPU Board.                                                              |
| (7)                | OFF                | Stacker Motor Lockup                    | The Stacker Motor is not moving. Check for<br>jammed material in the Cash Box, replaced the<br>Stacker Motor and/or CPU Board.                                                        |
| (8)                | OFF                | EEPROM Error                            | EEPROM reading or writing was not performed<br>correctly. Recalibrate the iPRO. Replace the CPU<br>Board.                                                                             |
| (9)                | OFF                | Anti-Pullback Unit Error                | The Anti-Pullback Unit is not performing properly.<br>Perform the Pullback assembly test. Check for<br>jammed material in the PB assembly. Replace if<br>error continues.             |
| (10)               | OFF                | Cash Box Removal                        | The Cash Box has been removed or not seated in the Frame. Reseat the Cash Box. Test the Cash Box Present sensor.                                                                      |
| (11)               | OFF                | Reserved                                | Contact JCM if this error occurs.                                                                                                    |
| (12)               | OFF                | Fraud Detection                         | Sensors detected Banknote movement in the wrong direction. Test the iPRO sensors.                                                                                                    |
| (13)*              | OFF                | Solenoid Roller Error                   | Movement of the Solenoid Roller is not detected.<br>Perform the Solenoid Test. Replace the Solenoid.                                                                                  |
| (14)*              | OFF                | Centering Mechanism                     | The Centering Mechanism is not moving. Perform<br>a Centering Mechanism test. Clean or repair the<br>Centering Mechanism.                                                             |

#### Table 12 iPRO Operational Error Codes

\* Errors 13 and 14 are not applicable to the iPRO-101.

#### IPRO BARCODE/TICKETING ERROR CODES

Table 13 lists various LED Flash Reject Error Codes, Causes and Solutions for Barcode Coupons and Tickets.

#### Table 13 iPRO Barcode/Ticketing Error Codes

| RED<br>LED State | GREEN<br>LED Flashes | Error Indication                                          | Causes/Solutions                                                                                                    |
|------------------|----------------------|-----------------------------------------------------------|----------------------------------------------------------------------------------------------------|
| OFF              | (1)                  | Barcode Coupon not accepted.                              | The iPRO Unit is not configured for Coupon/Ticket<br>Acceptance. Check DIP Switch Settings and<br>System Settings.                                                                                                  |
| OFF              | (2)                  | Format Error                                              | The Barcode format does not meet Specifications.<br>Check that properly-formatted Barcode Coupons<br>are used.                                                                                                    |
| OFF              | (3)                  | Incorrect Number of<br>Characters                         | The Barcode reader detected an incorrect number<br>of characters. Verify that proper Coupons are<br>used. Clean and Calibrate the iPRO Unit.                                                                        |
| OFF              | (4)                  | Start Bit Detection Error                                 | The Start Bit of the Barcode Coupon was not<br>detected. Verify that properly-formatted Barcode<br>Coupons are used. Clean and Calibrate the iPRO<br>Unit.                                                          |
| OFF              | (5)                  | Stop Bit Detection Error                                  | The Stop Bit of the Barcode Coupon was not<br>detected. Verify that properly-formatted Barcode<br>Coupons are used.                                                                                                 |
| OFF              | (6)                  | Barcode Coupon Type<br>Error                              | The format of the Barcode Coupon does not<br>match the settings. Verify that properly formatted<br>Barcode Coupons are used. Clean and Calibrate<br>the iPRO Unit.                                                  |
| OFF              | (7)                  | Abnormal Magnification<br>(Light Print)                   | Sensors detected an abnormal Barcode Coupon<br>magnification condition. Verify that properly-<br>formatted Barcode Coupons are used. Clean and<br>Calibrate the iPRO Unit.                                          |
| OFF              | (8)                  | Double Insertion Error                                    | Multiple Coupons were inserted at the same time.<br>Insert a single Barcoded Coupon.                                                                                                    |
| OFF              | (9)                  | Reserved                                                  | Contact JCM if this error occurs.                                                                                                    |
| OFF              | (10)                 | Reserved                                                  | Contact JCM if this error occurs.                                                                                                    |
| OFF              | (11)                 | Upside-down Insertion                                     | Detected that the Barcode Coupon had been<br>inserted upside-down. Turn the Barcode Coupon<br>over and re-insert it into the iPRO Unit.                                                                             |
| OFF              | (12)                 | Reserved                                                  | Contact JCM if this error occurs.                                                                                                    |
| OFF              | (13)                 | Barcode Coupon<br>Length Abnormal                         | Sensors detected a Barcode Coupon either<br>shorter or longer than specified. Clean the<br>Transport Path and Calibrate the Unit.                                                                                   |
| OFF              | (14)                 | ICB Enable/Disable<br>Ticket Read and/or<br>Setting Error | ICB Enable/Disable/Machine Number Ticket<br>format is improper. Use properly-formatted<br>Enable/Disable/Asset Number Tickets.<br>Ensure that the ICB Module is enabled<br>(DIP Switch DS2 - Switch #1 <b>ON</b> ). |

#### **REJECT ERROR CODES**

Table 14 lists various LED Flash Reject Error Codes, Causes and Solutions for Banknotes.

#### Table 14 iPRO Reject Error Codes for Banknotes

| RED<br>LED State | GREEN<br>Flashing<br>Sequence | Error Indication                 | Causes/Solutions                                                                                                    |
|------------------|-------------------------------|----------------------------------|----------------------------------------------------------------------------------------------------|
| OFF              | (1)                           | Skewed Insertion                 | Banknote was inserted at an angle or was not centered. Check the Centering Mechanism.                                                      |
| OFF              | (2)                           | Abnormal Magnetic<br>Detection   | Magnetic Sensor detected an abnormal<br>Banknote. Clean the Magnetic Head and<br>Calibrate the Unit.                                       |
| OFF              | (3)                           | Remaining Banknotes<br>Returned  | Banknotes detected in the Banknote Path<br>during initialization. Clean the iPRO Unit. Test<br>Sensors and Calibrate the Unit.             |
| OFF              | (4)                           | Magnification Error              | When reading the Banknote pattern, the<br>magnetic pattern was abnormal. Clean and<br>Calibrate the iPRO Unit.                             |
| OFF              | (5)                           | Banknote Transportation<br>Error | Sensors did not detect a Banknote moving through the iPRO Unit. Check for debris, Clean, and Calibrate the Unit.                           |
| OFF              | (6)                           | ID Error                         | A Denomination Error or Banknote Read Error<br>occurred. Clean the Sensors, Clean and<br>Calibrate the iPRO Unit.                          |
| OFF              | (7)                           | Pattern Error                    | The Line Sensor detected an abnormal<br>Banknote. Clean and Calibrate the Unit.                                                            |
| OFF              | (8)                           | Photo Level Error                | While processing a Banknote, abnormal<br>conditions were detected (Tape) Clean and<br>Calibrate the iPRO Unit.                             |
| OFF              | (9)                           | Inhibited Banknote               | The Banknote Accept/Inhibit setting was made by a command from the Host machine.                                                           |
| OFF              | (10)                          | Return Command<br>Received       | Banknote returned commanded by the Host.<br>Check the Host settings.                                                                       |
| OFF              | (11)                          | Ticket Error                     | An Upside-down Ticket was detected. Correct the Ticket orientation, then re-insert the Ticket.                                             |
| OFF              | (12)                          | Fraud Detected                   | Sensors detected improper Banknote<br>movement. Perform a Sensor test, Clean and<br>Calibrate the iPRO Unit.                               |
| OFF              | (13)                          | Banknote Length Error            | The Line Sensor calculated the Banknote as too long or too short. Clean the Transport Path.                                                |
| OFF              | (14)                          | 2-Color Margin Error             | The Line Sensors calculated that the 2-Color<br>Banknote Margin was too high. Perform a<br>Sensor Test, Clean and Calibrate the iPRO Unit. |
| OFF              | (15)                          | Suspect Counterfeit<br>Detected  | The Banknote was detected as a suspect counterfeit. Clean and Calibrate the iPRO Unit.                                                     |
| OFF              | (16)                          | 3-Color Comparison<br>Error      | The Line Sensors calculated a 3-Color<br>Comparison that was too high. Clean and<br>Calibrate the iPRO Unit.                               |

#### **CALIBRATION PROGRAM ERROR CODES**

Table 15 lists Error Codes, Causes and Solutions for the Calibration Program. Table 15 Calibration Program Error Codes

| Calibration Program                         | Error Code             | Causes/Solutions                                                                                                |
|---------------------------------------------|------------------------|----------------------------------------------------------------------------------------------------|
| Validation Sensor<br>[D/A Value, non-Paper] | 01-YYYY-YYYY-YYYY-YYYY | Validation (Line) Sensor Error; refer to Validation Sensor Calibration Error Codes (Table 16).                  |
| Validation Sensor<br>with Paper             | 02-YYYY-YYYY-YYYY-YYYY | Validation (Line) Sensor Error; refer to Validation Sensor Calibration Error Codes (Table 16).                  |
| Validation Sensor<br>non-Paper              | 06-YYYY-YYYY-YYYY-YYYY | Validation (Line) Sensor Error; refer to Validation Sensor Calibration Error Codes (Table 16).                  |
| Barcode Sensor                              | 03-00-00-XX            | Barcode Sensor Error; refer to Barcode Sensor<br>Calibration Error Codes (Table 18).                            |
| UV (Reflection) Sensor<br>with Paper        | 04-00-00-00            | UV (Reflection) Calibration process failed; replace Upper UV Sensor.                                            |
| UV (Transmissive)<br>Sensor with Paper      | 05-00-00               | UV (Transmissive) Calibration process failed; replace UV Sensor.                                                |
| UV (Transmissive)<br>Sensor non-Paper       | 07-00-00               | UV (Transmissive) Calibration process failed; replace UV Sensor.                                                |
| Positioning Sensor                          | 09-ZZ-ZZ-ZZ            | A Positioning Sensor failed to calibrate; refer to<br>Positioning Sensor Calibration Error Codes<br>(Table 17). |

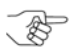

NOTES: YYYY-YYYY-YYYY-YYYY - Refer to Validation Sensor Calibration Errors for the specific Sensor that created the Error.

XX - Refer to Barcode Sensor Calibration for specific Sensor information.

ZZ-ZZ-ZZ - Refer to the Positioning Sensor Calibration Errors for the specific Sensor that created the Error.

#### VALIDATION SENSOR ERROR CODES

Table 16 lists Error Codes, Causes and Solutions for the Validation Sensor. **Table 16** Validation Sensor Error Codes

| Sensor      | Error Code          | Causes/Solutions                         |
|-------------|---------------------|------------------------------------------|
| dll ore ref | 0000-0000-0000-0001 |                                          |
| dl_blu_ref  | 0000-0000-0000-0002 |                                          |
| dc_redl_ref | 0000-0000-0000-0004 |                                          |
| dr_blu_ref  | 0000-0000-0000-0008 |                                          |
| drr_ore_ref | 0000-0000-0000-0010 |                                          |
| dl_ir_ref   | 0000-0000-0000-0020 |                                          |
| dc_irl_ref  | 0000-0000-0000-0040 |                                          |
| dr_ir_ref   | 0000-0000-0000-0080 |                                          |
| dc_irr_ref  | 0000-0000-0000-0100 |                                          |
| dll_gre_ref | 0000-0000-0000-0200 |                                          |
| dc_redr_ref | 0000-0000-0000-0400 |                                          |
| drr_gre_ref | 0000-0000-0000-0800 |                                          |
| ull_ore_ref | 0000-0000-0000-1000 |                                          |
| ul_blu_ref  | 0000-0000-0000-2000 |                                          |
| uc_redl_ref | 0000-0000-0000-4000 |                                          |
| ur_blu_ref  | 0000-0000-0000-8000 |                                          |
| urr_ore_ref | 0000-0000-0001-0000 |                                          |
| uc_irl_ref  | 0000-0000-0002-0000 |                                          |
| uc_iff_ref  | 0000-0000-0004-0000 |                                          |
| ull_gre_ref | 0000-0000-0008-0000 |                                          |
| ul_ir_ref   | 0000-0000-0010-0000 | Validation Sensor error; Verify that the |
| uc_redr_ref | 0000-0000-0020-0000 | Calibration Reference paper is inserted  |
| ur_ir_ref   | 0000-0000-0040-0000 | Reference Paper is clean, and is not     |
| urr_gre_ref | 0000-0000-0080-0000 | damaged. Clean the Validation Sensors.   |
| dc_redl_pen | 0000-0000-0100-0000 | Replace the Line Sensor, in necessary.   |
| dll_nir_pen | 0000-0000-0200-0000 |                                          |
| dl_ir_pen   | 0000-0000-0400-0000 |                                          |
| dc_irl_pen  | 0000-0000-0800-0000 |                                          |
| dr_ir_pen   | 0000-0000-1000-0000 |                                          |
| drr_nir_pen | 0000-0000-2000-0000 |                                          |
| dll_ore_pen | 0000-0000-4000-0000 |                                          |
| dl_nir_pen  | 0000-0000-8000-0000 |                                          |
| dc_irr_pen  | 0000-0001-0000-0000 |                                          |
| dr_nir_pen  | 0000-0002-0000-0000 |                                          |
| drr_ore_pen | 0000-0004-0000-0000 |                                          |
| dll_gre_pen | 0000-0008-0000-0000 |                                          |
| dl_ore_pen  | 0000-0010-0000-0000 |                                          |
| dc_redr_pen | 0000-0020-0000-0000 |                                          |
| dr_ore_pen  | 0000-0040-0000-0000 |                                          |
| drr_gre_pen | 0000-0080-0000-0000 |                                          |
| ull_ore_pen | 0000-0100-0000-0000 |                                          |
| ul_blu_pen  | 0000-0200-0000-0000 |                                          |
| ur_blu_pen  | 0000-0400-0000-0000 |                                          |

#### Table 16 Validation Sensor Error Codes (Continued)

| Sensor      | Error Code          | Causes/Solutions                         |
|-------------|---------------------|------------------------------------------|
| urr_ore_pen | 0000-0800-0000-0000 | Validation Sensor error: Verify that the |
| ull_nir_pen | 0000-1000-0000-0000 | Calibration Reference paper is inserted  |
| ul_ore_pen  | 0000-2000-0000-0000 | Reference Paper is clean, and is not     |
| ur_ore_pen  | 0000-4000-0000-0000 | damaged. Clean the Validation Sensors.   |
| urr_nir_pen | 0000-8000-0000-0001 | Replace the Line Sensor, if necessary.   |

NOTE: Refer to Error Code YYYY-YYYY-YYYY from the Calibration Program Error Codes Table (Table 15), last 16 digits to identify a specific Sensor.

#### POSITIONING SENSOR CALIBRATION ERROR CODES

Table 17 identifies Positioning Sensor Calibration Error Codes, Causes and Solutions.

#### Table 17 Positioning Sensor Calibration Error Codes

| Sensor/Error                              | Error Code | Cause and Solution                                                                                  |
|-------------------------------------------|------------|----------------------------------------------------------------------------------------------------|
| Entrance Sensor<br>[D/A Value, non-Paper] | 00-00-01   | Calibration of the Entrance Sensor failed; replace the Entrance Sensor.                             |
| Positioning Sensors                       | 00-00-02   | Calibration of a Positioning Sensor failed. Perform Sensor test to determine which Sensor failed.   |
| Anti-Pullback<br>Entrance Sensor          | 00-00-04   | Calibration of the Anti-Pullback Entrance Sensor failed. replace the Anti-Pullback Entrance Sensor. |
| Exit Sensor 2                             | 00-00-08   | Calibration of the Exit Sensor 2 failed; replace Exit Sensor 2.                                     |
| Exit Sensor 1                             | 00-00-10   | Calibration of the Exit Sensor 1 failed; replace Exit Sensor 1.                                     |
| EEPROM Read Error                         | 00-01-00   | EEPROM Reading and/or saving was not properly<br>performed.                                         |
| EEPROM Write Error                        | 00-02-00   | EEPROM Writing and/or saving was not properly<br>performed.                                         |
| EEPROM Error                              | 00-04-00   | EEPROM reading, writing and/or saving was not<br>properly performed.                                |
| EEPROM Error                              | 00-08-00   | EEPROM reading, writing and/or saving was not<br>properly performed.                                |

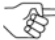

NOTE: Refer to Error Code ZZ-ZZ from the Calibration Program Error Codes Table (Table 15), last 6 digits to identify a specific Sensor or Error condition.

#### BARCODE SENSOR ERROR CODES

Table 18 identifies Barcode Sensor Error Codes, Causes and Solutions.

Table 18 Barcode Sensor Error Codes

| Sensor               | Error Code | Causes and Solutions                                                              |
|----------------------|------------|-----------------------------------------------------------------------------------|
| Upper Barcode Sensor | 00         | Calibration of the Upper Barcode Sensor failed; replace the Upper Barcode Sensor. |
| Lower Barcode Sensor | 01         | Calibration of the Lower Barcode Sensor failed; replace the Lower Barcode Sensor. |

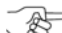

NOTE: Refers to Error Code XX from the Calibration Program Error Codes Table (Table 15) (last two digits).

# **iPRO MAINTENANCE EQUIPMENT**

Figure 14 lists and pictorially represents all of the Maintenance Equipment required to test an iPRO Acceptor Unit.

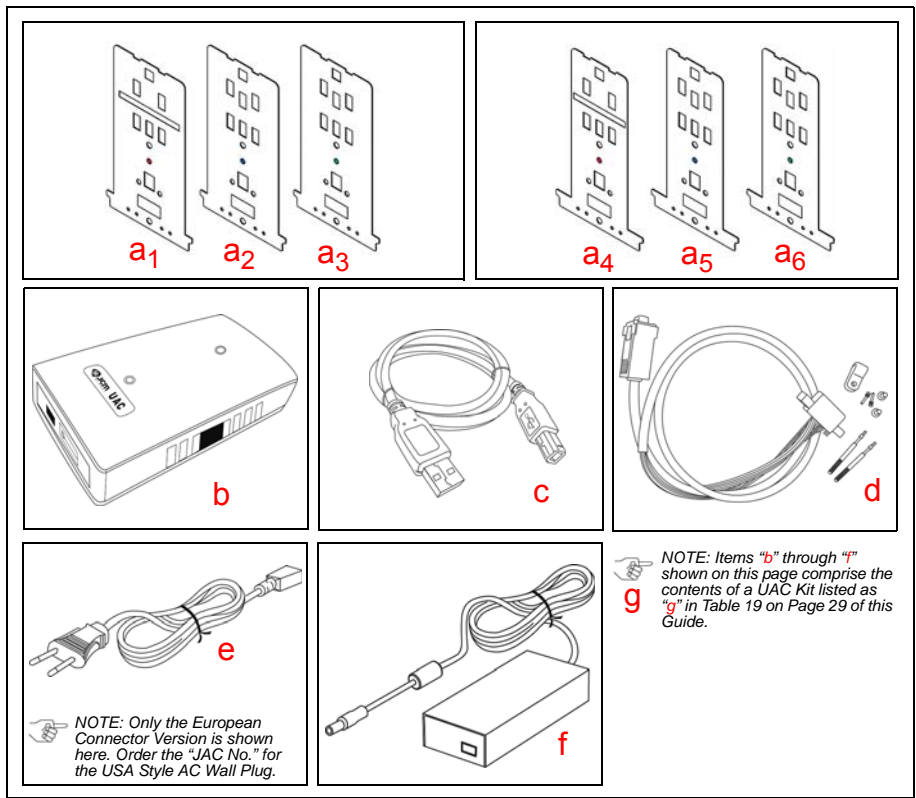

Figure 14 Maintenance Equipment Requirements

Table 19 on the next Page lists each part and a description related to the Figure 14 images.

#### MAINTENANCE EQUIPMENT PARTS LIST Table 19 Maintenance Parts List

| Letter         | EDP No.                 | JAC No.      | Description                    | Qtv. | Remark          |
|----------------|-------------------------|--------------|--------------------------------|------|-----------------|
|                | 1001                    |              |                                |      | 5 155 0 100     |
| a <sub>1</sub> | 199571                  | N/A          | Reference Paper (KS-081)       | 1    | For IPRO-100    |
| a <sub>2</sub> | 199573                  | N/A          | Reference Paper (KS-082)       | 1    | For iPRO-100    |
| a <sub>3</sub> | 199574                  | N/A          | Reference Paper (KS-083        | 1    | For iPRO-100    |
| a <sub>4</sub> | 199575                  | N/A          | Reference Paper (KS-084)       | 1    | For iPRO-101    |
| а <sub>5</sub> | 199576                  | N/A          | Reference Paper (KS-085)       | 1    | For iPRO-101    |
| a <sub>6</sub> | 199577                  | N/A          | Reference Paper (KS-086)       | 1    | For iPRO-101    |
| b              | Use JAC # $\rightarrow$ | 501-100218R  | UAC Module                     | 1    |                 |
| С              | G00230                  | 400-100249R  | UAC USB Cable                  | 1    | For UAC to PC   |
| d              | Use JAC # $\rightarrow$ | 302-200409R  | iPRO to UAC Interface<br>Cable | 1    | For either iPRO |
| е              | G00213                  | 302-100007RA | Power Cord                     | 1    | For UAC         |
| f              | G00286                  | ← Use EDP #  | AC Power Adapter               | 1    | For UAC         |
| g              | Use JAC # $\rightarrow$ | 701-100103R  | UAC Kit                        | 1    | For UAC         |

J.

NOTE: Product EDP Numbers that begin with "G" designate products developed by JCM-E Germany.

NOTE: Items "b", "c", "d", "e", and "f" are included in a UAC Kit. listed as "g" in Table 19.

# PERSONAL NOTES AND COMMENTS

Add relevant notes or comments regarding your installation here.

# PERSONAL NOTES AND COMMENTS

Add relevant notes or comments regarding your installation here.

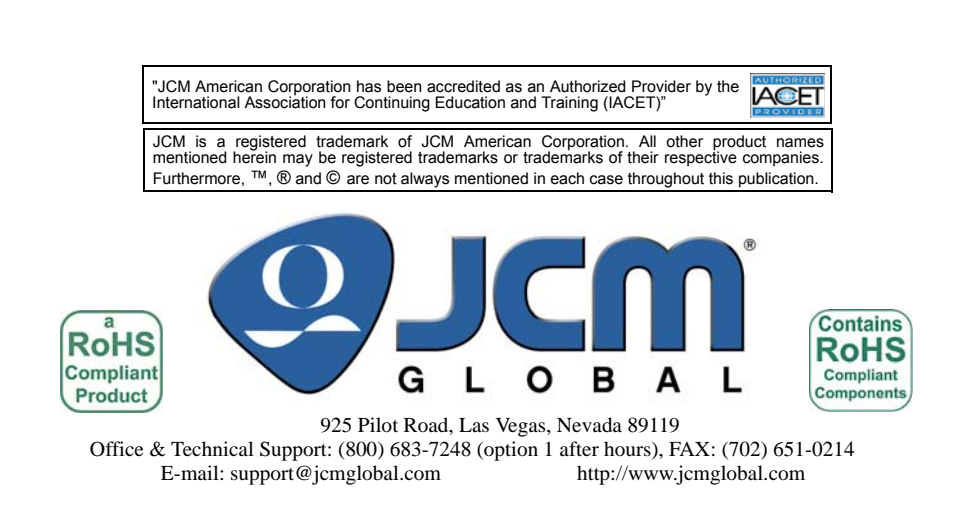

Part No. 960-000172R\_Rev. 3